# Parking on the Green Bay Campus - ECCP Students

- Students parking cars on the Green Bay campus are required to pay for parking, either with a semester-long permit or with the <u>per hour/per day app</u>
  - o If you use the pay-per-hour app, you would **opt out** of the regular parking permit
- Everyone gets 5 free days in campus before University Police start issuing tickets
- If you have a class on the Green Bay campus, you are automatically billed for a parking permit unless you opt out.
  - Not doing anything with parking  $\neq$  opting out.
  - If you are carpooling, taking public transportation, or getting dropped off, you need to <u>opt out of parking</u>

### Adding your license plate or opting out

Your permit is linked to your license plate so be sure to add any license plates you may be using (ex. If you share cars with a parent/guardian or a sibling). You will not get a window cling, mirror hanger, or any other physical permit.

### How to add your license plate or opt out

\*Google Chrome is typically the best web browser for this; students tend to run into issues when using Safari or Edge\*

- 1) Log into SIS
  - a. If this is the first time you have ever logged into SIS, you will confirm your personal information, contact information, and choose an emergency contact

#### 2) Locate Add/Update License Plates or Opt out / in and follow the prompts

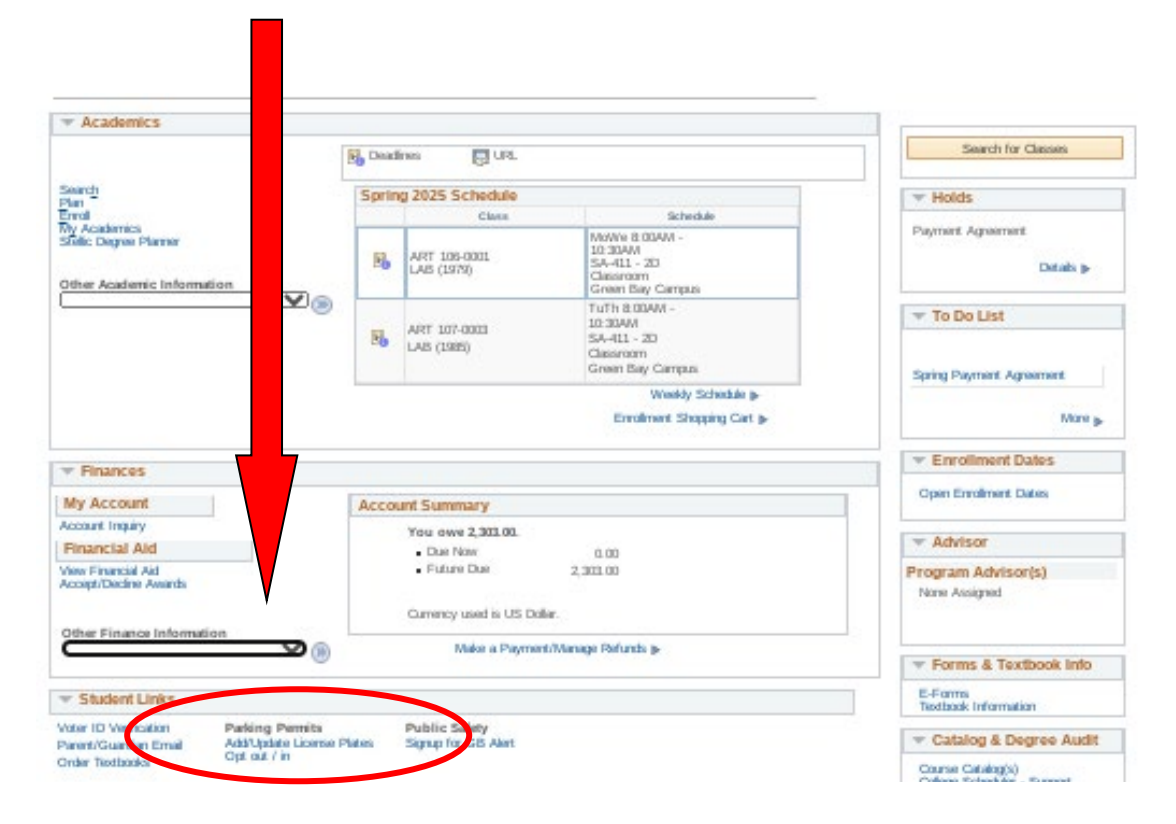

## After you add your license plate: Pay for your permit

You should only be paying \$105 for your parking permit. Depending on when you pay for your permit, you might have a bill greater than \$105. If you do, do not pay any more than the \$105.

- A. Paying online (debit/credit card or electronic check; please note that there is a service charge if using a debit/credit card)
  - 1. Log into your Student Information System (SIS) account
  - 2. Locate the "Finances" section (just below academics) and select "make a payment"
  - 3. Complete the transaction following the prompts
    If this is your first time making a payment in SIS, you will create a NelNet account and pin
  - Please be sure you are only paying \$105. The system will default to paying the entire amount but you are able to enter your own amount.

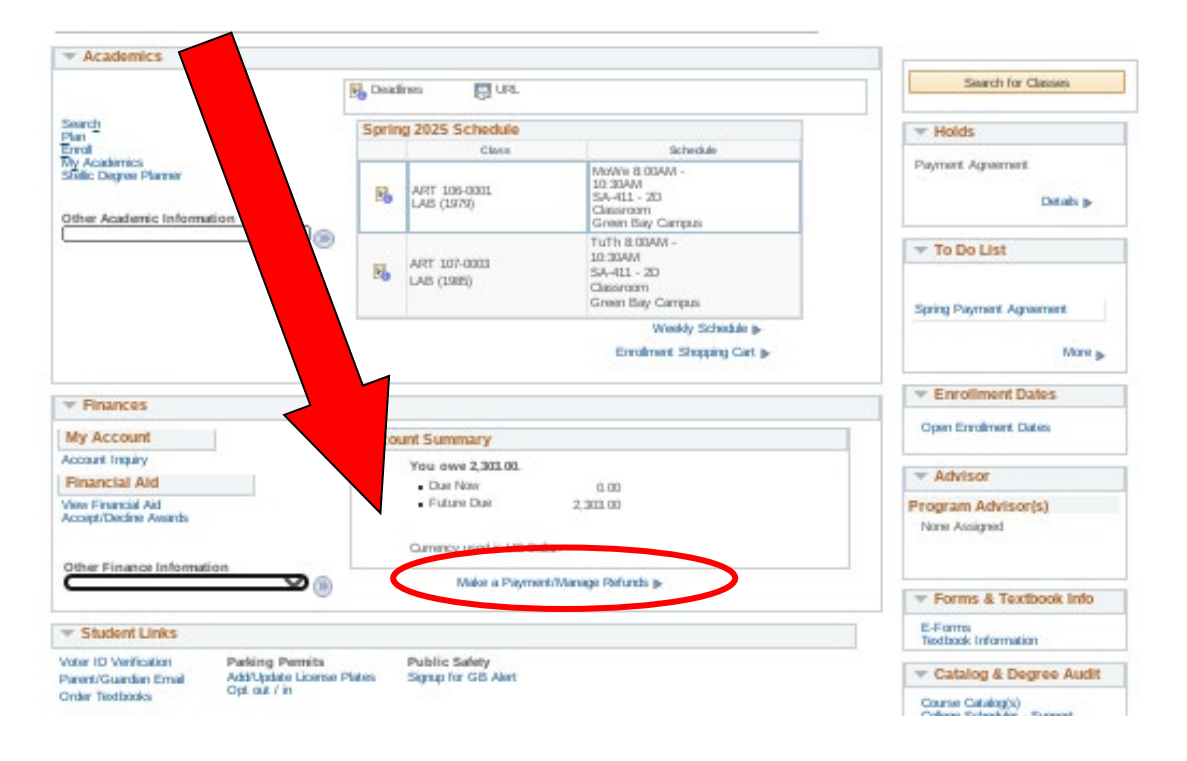

#### B. Paying with a check

- 1. If you would like to pay with a check, please make it out to UWGB and include your student ID number in the memo section of the check. Your student ID is at the top of your registration confirmation or you can email your advisor to ask for it.
- 2. Mail the check to:

UW-Green Bay Student Billing SS1300 2420 Nicolet Dr. Green Bay, WI 54311

If you have any questions regarding payment, please contact the Student Billing Office at 920-465-2224. Be sure to **specify** that you are an **ECCP student**.

Any non-payment questions can be directed to <u>eccp@uwgb.edu</u>.